# Ultranalysis installieren

Inhalt

Systemanforderungen Ultranalysis Suite™ Base Setup herunterladen Base Setup extrahieren Base Setup starten Net Framework Crystal Report PostGreSQL Ultranalysis Suite™

### Systemanforderungen

- Windows XP, Vista oder Windows 7 als Betriebssystem.
- 1 Gigahertz (GHz) oder schnellerer Prozessor.
- 280 MB freier Festplattenspeicher
- USB 1.1 oder höher.
- Soundkarte und Audio-Ausgang (nur für die dynamische Version).

# Ultranalysis Suite<sup>™</sup> Base Setup herunterladen

Wenn Sie dies noch nicht getan haben, müssen Sie die Datei "Ultranalysis Base Setup – Extractor.exe" herunterladen. Nutzen Sie hierzu diesen Link:

ftp://ftp.sdt.be/pub/Software/Ultranalysis Suite/UAS Base Setup - Extractor.exe

#### **Base Setup extrahieren**

Klicken Sie in dem Ordner, in dem sich die Datei befindet (zum Beispiel"C:\Download") doppelt auf "UAS Base Setup – Extractor.exe", um alle für das Setup benötigten Dateien zu entpacken.

Das folgende Fenster wird angezeigt:

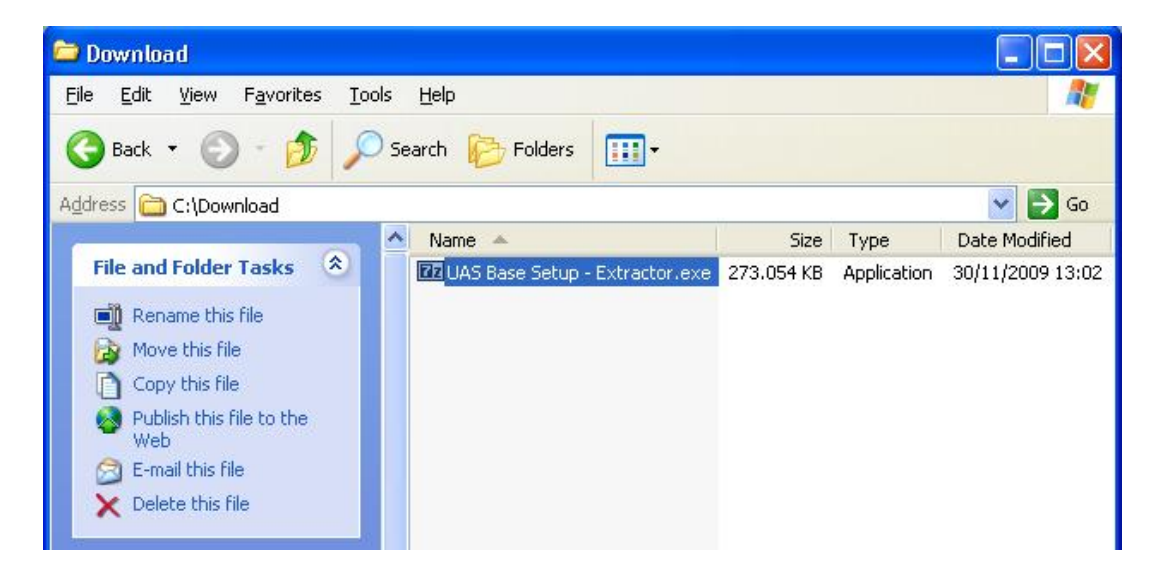

Standardmäßig werden alle Dateien in den gleichen Ordner entpackt, in dem sich die Datei "UAS Base Setup – Extractor.exe" befindet; es kann aber auch ein anderer Ort angegeben werden.

Klicken Sie auf "Extrahieren", um mit dem Entpacken zu beginnen.

| Cancel |
|--------|
|        |

Der Fortschrittsbalken zeigt Ihnen den Fortschritt des Vorgangs an, bitte warten Sie, bis dieser beendet ist.

| 99% Extracting |        |
|----------------|--------|
|                |        |
|                | [      |
|                | Cancel |

Wenn alle Dateien entpackt sind, werden (im angegebenen Ordner) die im folgenden Screenshot angezeigten Dateien vorhanden sein:

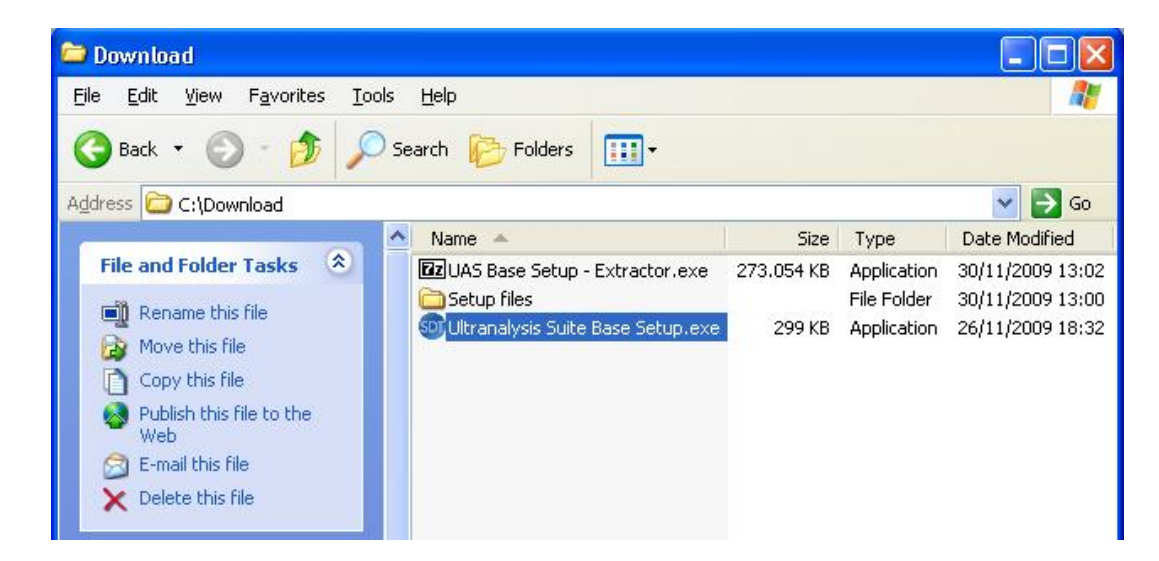

#### **Base Setup starten**

Eür die weiteren Schritte müssen Sie auf Ihrem Rechner Administratorrechte haben.

Klicken Sie doppelt auf die Datei "Ultranalysis Suite Base Setup.exe", um die Installation zu starten. Daraufhin öffnet sich folgendes Fenster:

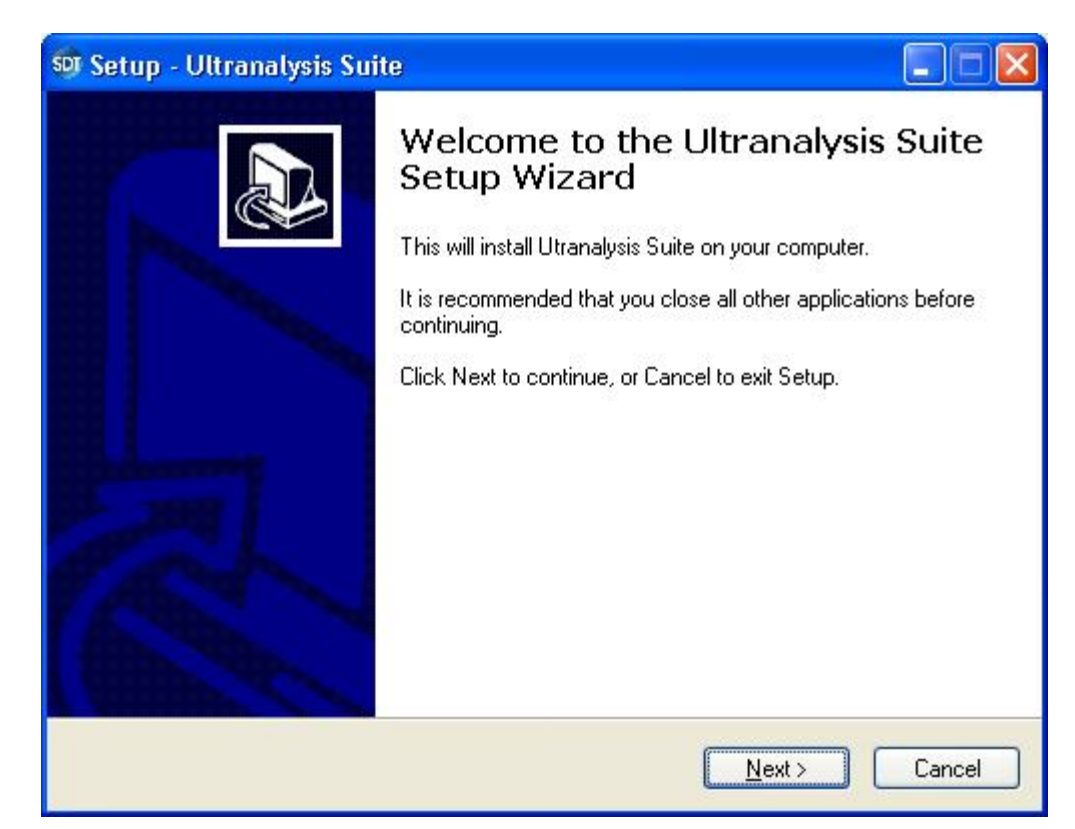

Klicken Sie auf Weiter.

Lesen Sie den Endbenutzer-Lizenzvertrag und wenn Sie diesem zustimmen, klicken Sie auf "Ich nehme die Vereinbahrung an".

| 🗊 Setup - Ultranalysis Suite                                                                                                    |        |
|----------------------------------------------------------------------------------------------------|--------|
| License Agreement<br>Please read the following important information before continuing.                                                                                                    |        |
| Please read the following License Agreement. You must accept the terms of this<br>agreement before continuing with the installation.                                                                                                    |        |
| Ultranalysis Suite (RETAIL) END-USER LICENSE AGREEMENT<br>FOR SDT INTERNATIONAL SOFTWARE<br>Published: November 12, 2009                                                                                                    | ^      |
| IMPORTANT-READ CAREFULLY: This End-User License<br>Agreement ("EULA") is a legal agreement between you (either an<br>individual or a single entity) and SDT INTERNATIONAL for the SDT<br>software that accompanies this EULA, which includes computer | ×      |
| <ul> <li>         I accept the agreement     </li> <li>         I do not accept the agreement     </li> </ul>                                                                                                    |        |
| < <u>B</u> ack <u>N</u> ext >                                                                                                    | Cancel |

Klicken Sie auf "Weiter".

| 💵 Setup - Ultranalysis Suite                                                 |        |
|------------------------------------------------------------------------------|--------|
| Select Destination Location<br>Where should Ultranalysis Suite be installed? |        |
| Setup will install Ultranalysis Suite into the following folder.             |        |
| C:\Program Files\SDT\Ultranalysis Suite     Br                               | owse   |
|                                                                              |        |
|                                                                              |        |
| At least 0,7 MB of free disk space is required.                              |        |
| < <u>B</u> ack Next>                                                         | Cancel |

Der Installationsassistent fragt Sie wie hier dargestellt, in welchen Ordner Sie instalieren möchten. Klicken Sie auf "*Weiter*".

| 👽 Setup - Ultranalysis Suite                                                                                                    |        |
|----------------------------------------------------------------------------------------------------|--------|
| <b>Ready to Install</b><br>Setup is now ready to begin installing Ultranalysis Suite on your computer.                                                                                                    |        |
| Click Install to continue with the installation, or click Back if you want to review or<br>change any settings.                                                                                                   |        |
| Dependencies that will be automatically downloaded And installed:<br>.NET Framework 3.5<br>Crystal Report<br>PostgreSQL<br>Ultranalysis Suite<br>Destination location:<br>C:\Program Files\SDT\Ultranalysis Suite |        |
|                                                                                                    |        |
| < Back Install                                                                                                    | Cancel |

In diesem Schritt wird eine Liste aller Komponenten angezeigt, die das Setup-Programm auf Ihrem Computer installiert. Klicken Sie auf "*Installieren*", um fortzufahren.

# **Net Framework**

Wenn das Setup-Programm das .NET Framework installieren muss, wird Ihnen das folgende Fenster angezeigt:

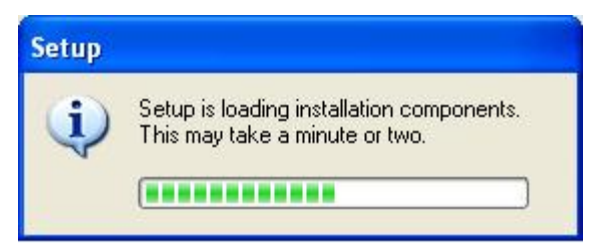

Je nach Leistung Ihres Computers kann dies einige Minuten dauern.

Wenn dieser Vorgang beendet ist, wird Ihnen das folgende Fenster angezeigt:

| 🤯 Microsoft .NET Framewo                                                    | rk 3.5 Setup                                                                                   |                         |
|-----------------------------------------------------------------------------|------------------------------------------------------------------------------------------------|-------------------------|
| Welcome to Setup                                                            | .net Fra                                                                                       | amework                 |
| Be sure to carefully read and und<br>license terms. You must accept th      | erstand all the rights and restrictions descr<br>le license terms before you can install the s | ibed in the<br>oftware. |
| MICROSOFT SOF                                                               | TWARE SUPPLEMENT                                                                               | ral 🏯                   |
| Press the Page Down key to see r                                            | nore text.                                                                                     | Print                   |
| I have read and ACCEPT the t                                                | erms of the License Agreement                                                                  |                         |
| OI DO NOT ACCEPT the terms o                                                | f the License Agreement                                                                        |                         |
| Send information about my set<br>Details regarding the <u>data collecti</u> | up experiences to Microsoft Corporation.<br>on policy                                          |                         |
| Download File Size:                                                         | 63 MB                                                                                          |                         |
| Download Time Estimate:                                                     | 2 hr 33 min (56 kbps)                                                                          |                         |
|                                                                             | 16 min (512 kbps)                                                                              |                         |
|                                                                             | Instal                                                                                         | > Cancel                |

Lesen Sie die Lizenzbedingungen, und wenn Sie diesen zustimmen, wählen Sie "Ich habe die Bedingungen der Lizenzvereinbahrung gelesen und nehme diese an".

Klicken Sie auf "Installieren", um fortzufahren.

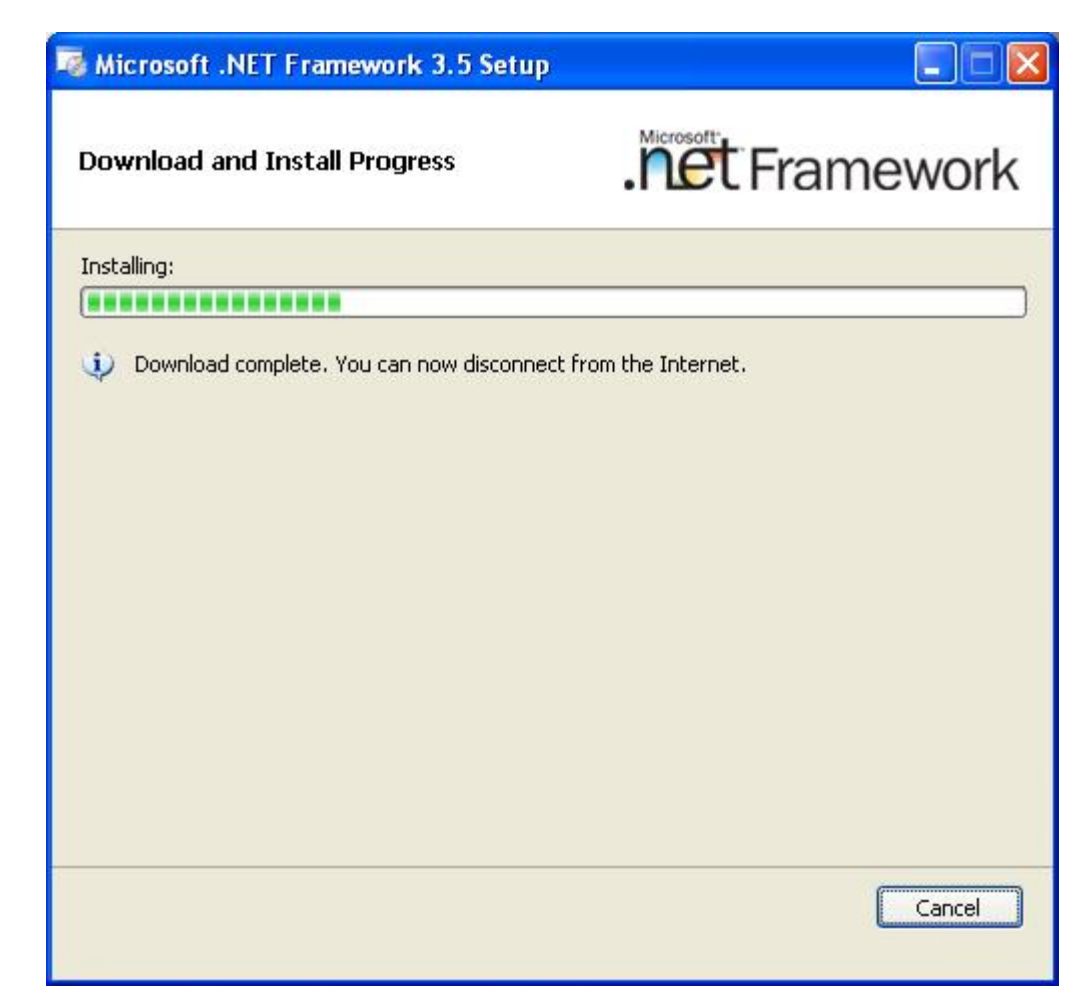

Je nach Leistung Ihres Computers kann dies einige Minuten dauern.

Warten Sie, bis der Vorgang abgeschlossen ist.

Wenn die Installation des .NET Framework beendet ist, wird Ihnen das folgende Fenster angezeigt:

| 3.5 Set Microsoft .NET Framework 3.5 Set                                                                                                    | up 🔳 🖬 🔀                                                       |
|----------------------------------------------------------------------------------------------------|----------------------------------------------------------------|
| Setup Complete                                                                                                    | .net Framework                                                 |
| Microsoft .NET Framework 3.5 has beer                                                                                                    | n installed successfully.                                      |
| <ul> <li>It is highly recommended that you dowr<br/>updates for this product.</li> <li>For more information, see <u>Windows Upc</u></li> </ul> | load and install the latest service packs and security<br>late |
|                                                                                                    | E <u>x</u> it                                                  |

Je nach Betriebssystem werden Sie eventuell dazu aufgefordert, Ihren Rechner neu zu starten; bitte tun Sie dies. Warten Sie, bis der Rechner wieder neu gestartet ist. Starten Sie dann mit Doppelklick die Anwendung "*Ultranalysis Suite Base Setup.exe*", um mit der Installation fortzufahren.

Klicken Sie auf "*Beenden*" um die .NET Framework Installation abzuschließen und mit dem nächsten Schritt des Setup-Programms fortzufahren.

## **Crystal Report**

Wenn das Setup-Programm Crystal Reports installieren muss, wird Ihnen das folgende Fenster angezeigt:

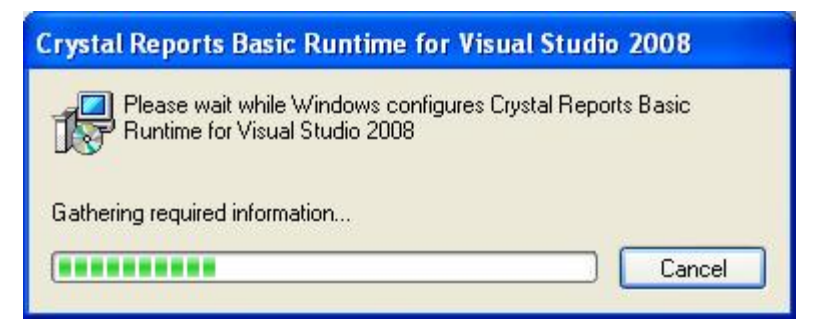

Je nach Leistung Ihres Computers kann dies einige Minuten dauern.

# PostGreSQL

Wenn das Setup-Programm die PostGreSQL-Datenbank installieren muss, wird Ihnen das folgende Fenster angezeigt:

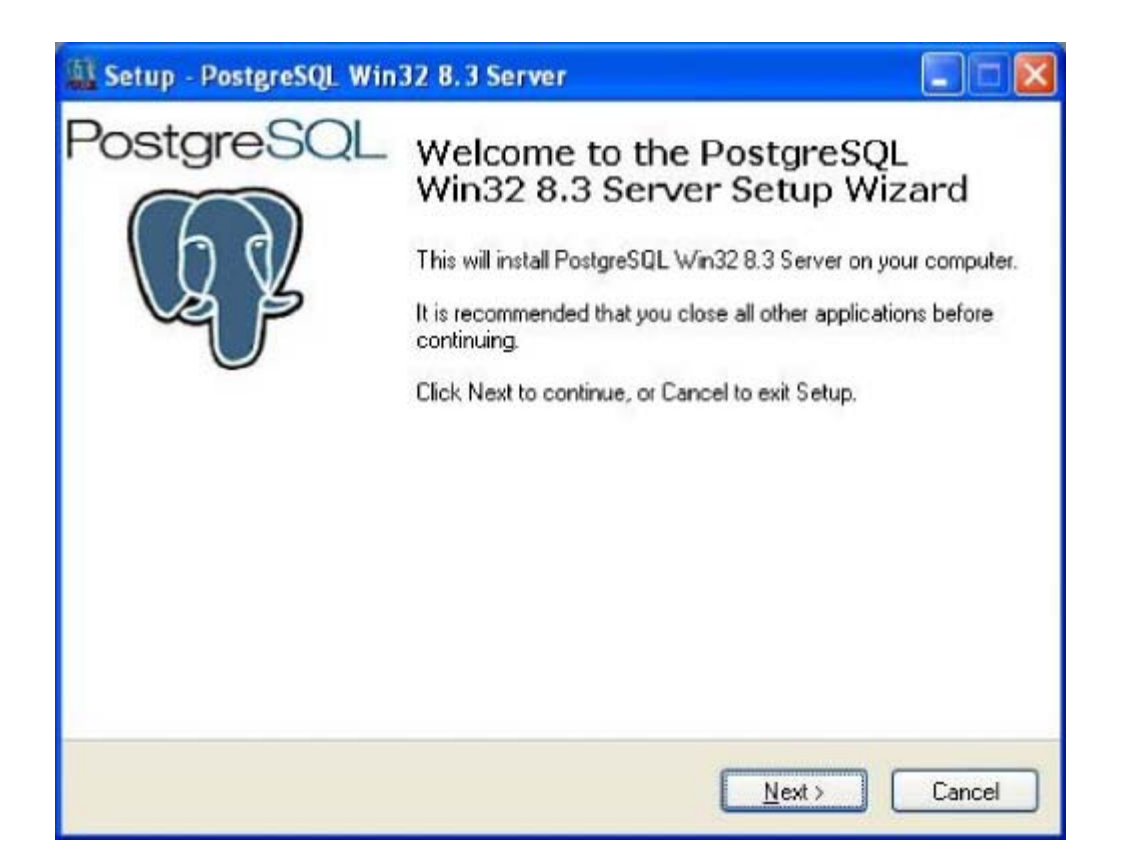

Klicken Sie auf "Weiter".

| A Setup - PostgreSQL Win32 8.3 Se       | erver                        |        |
|-----------------------------------------|------------------------------|--------|
| Install type<br>Select the install type |                              | P      |
| Express setup (will use default set)    | ettings)                     |        |
| O Advanced setup (requires datab        | ase admin knowledge)         |        |
|                                         |                              |        |
|                                         | < <u>B</u> ack <u>N</u> ext> | Cancel |

Wählen Sie "Express-Setup" (dies ist die empfohlene Vorauswahl) und klicken Sie auf "Weiter".

| ense Agreement<br>Please read the following important infor                                                | rmation before continuing.                               | 1 |
|----------------------------------------------------------------------------------------------------|----------------------------------------------------------|---|
| Please read the following License Agree<br>agreement before continuing with the in                         | ement. You must accept the terms of this<br>istallation. |   |
| PostgreSQL win32 Installer L                                                                               | icense                                                   | ^ |
| (This license does not apply to f                                                                          | PostgreSQL, just the installer)                          |   |
| Copyright (c) 2006 Anthony J. C<br>All rights reserved.                                                    | Caduto                                                   |   |
| Redistribution and use in source<br>modification, are permitted provi<br>that the following conditions are | e and binary forms, with or without<br>ded<br>met        | > |
| accept the agreement                                                                                       |                                                          |   |
| O I do not accept the agreement                                                                            |                                                          |   |

Wählen Sie "Ich nehme die Vereinbahrung an" und anschließend auf "Weiter".

| Setup - Postgr                 | eSQL Win32 8.3                    | 3 Server                         |                      |
|--------------------------------|-----------------------------------|----------------------------------|----------------------|
| Select Destina<br>Where should | tion Location<br>PostgreSQL Win32 | 8.3 Server be installed?         | G                    |
| 📁 Setu                         | o will install PostgreS           | QL Win 32 8.3 Server into t      | he following folder. |
| To continue, c                 | lick Next. If you wou             | uld like to select a different f | older, click Browse. |
| C:\Program Fi                  | les\PostgreSQL\8.3                |                                  | Browse               |
|                                |                                   |                                  |                      |
|                                |                                   |                                  |                      |
|                                |                                   |                                  |                      |
|                                |                                   |                                  |                      |
| At least 29,4 M                | 1B of free disk space             | e is required.                   |                      |
|                                |                                   |                                  |                      |
|                                |                                   | < <u>B</u> ack                   | Next > Cancel        |
|                                |                                   |                                  |                      |

Wählen Sie den Ordner, in den die Anwendung installiert werden soll. Klicken Sie auf "*Weiter*".

| Setup - PostgreSQL Win32 8.3 Server                                                                                                    |               |
|----------------------------------------------------------------------------------------------------|---------------|
| Select Start Menu Folder<br>Where should Setup place the program's shortcuts?                                                                                  | R             |
| Setup will create the program's shortcuts in the following Start Menu f<br>To continue, click Next. If you would like to select a different folder, click Brow | older.<br>se. |
| Postgresq Br                                                                                                    | owse          |
|                                                                                                    |               |
|                                                                                                    |               |
| < <u>B</u> ack <u>N</u> ext >                                                                                                    | Cancel        |

Wählen Sie den Namen des Ordners im Startmenü und anschließend auf "Weiter".

| Setup - PostgreSQL Win32 8.3 Server                                                                                |        |
|----------------------------------------------------------------------------------------------------|--------|
| <b>Ready to Install</b><br>Setup is now ready to begin installing PostgreSQL Win32 8.3 Server on your<br>computer. | Q      |
| Click Install to continue with the installation, or click Back if you want to review or<br>change any settings.    | r      |
| Destination location:<br>C:\Program Files\PostgreSQL\8.3<br>Start Menu folder:<br>Postgresql                       |        |
|                                                                                                    | *      |
| < <u>B</u> ack Install                                                                                             | Cancel |

In diesem Fenster werden alle Komponent aufgeführt, die im Zuge der PostGreSQL-Installation installiert werden. Klicken Sie auf "*Installieren*", um fortzufahren.

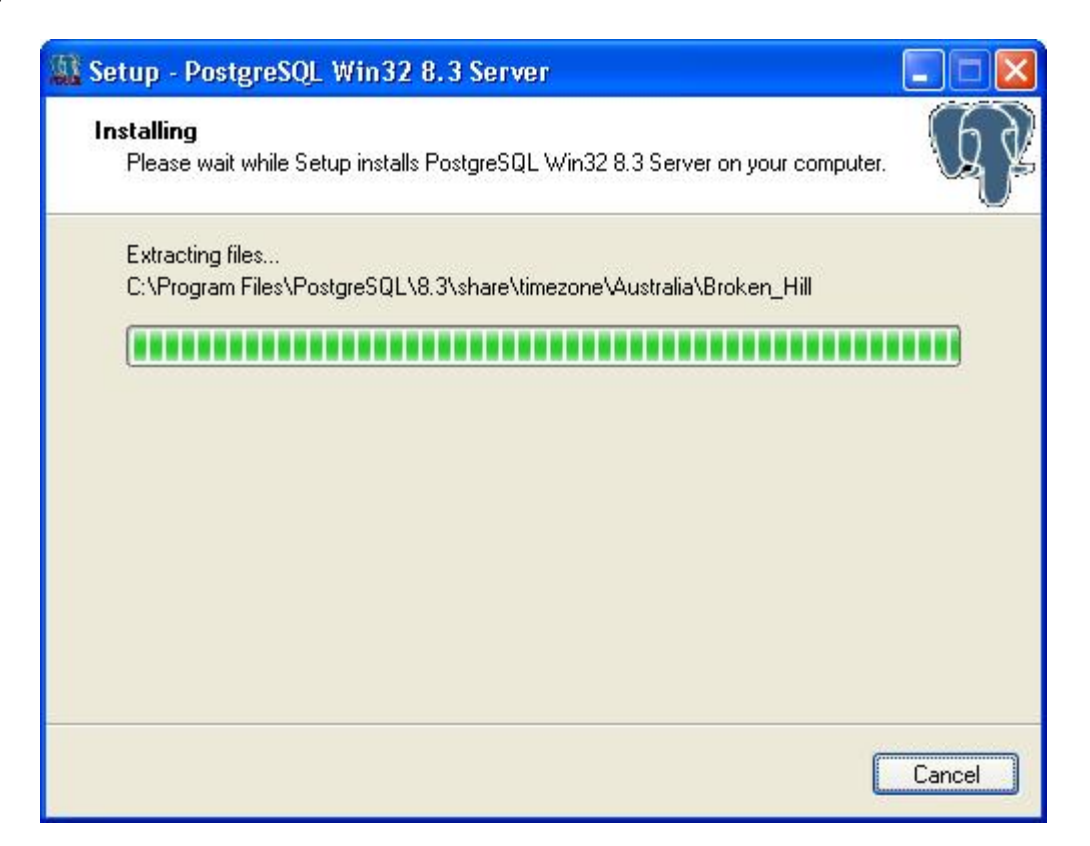

Je nach Leistung Ihres Computers kann dies einige Minuten dauern.

Wenn die PostGreSQL Installation beendet ist, wird Ihnen das folgende Fenster angezeigt:

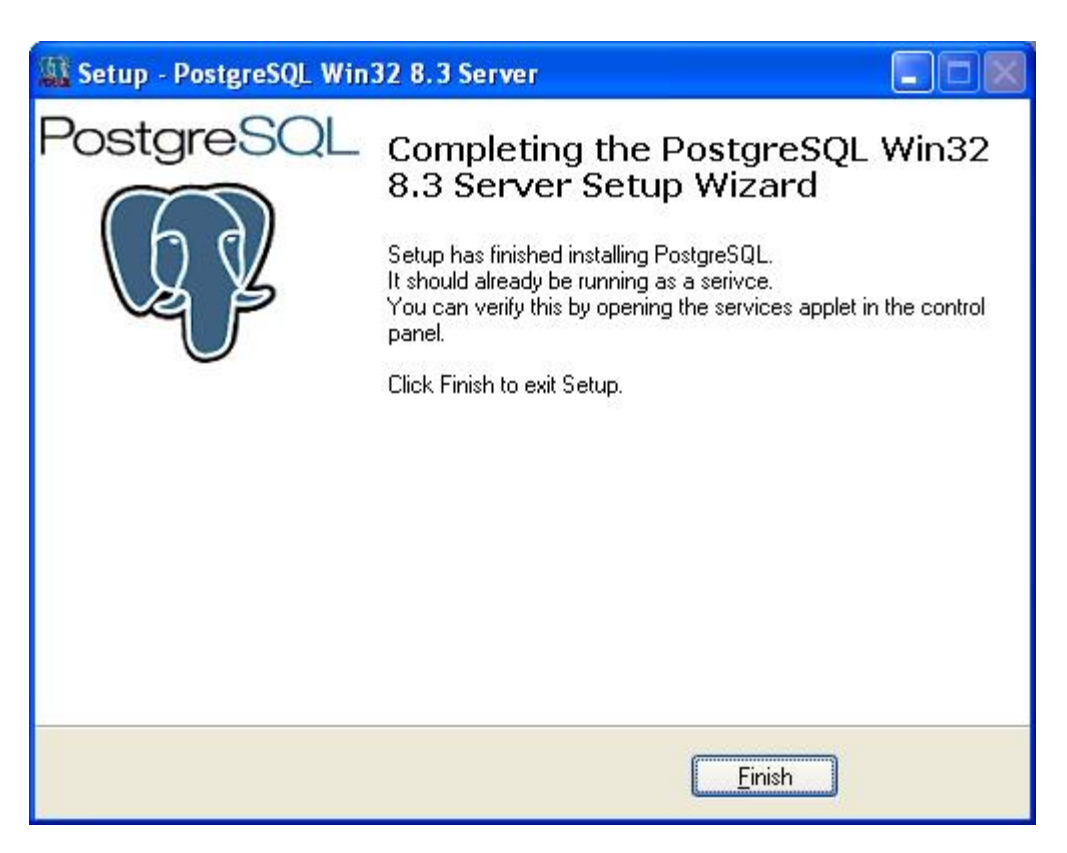

Klicken Sie auf "Beenden", um die PostGreSQL Installation abzuschließen und mit dem Setup fortzufahren.

## **Ultranalysis Suite**<sup>™</sup>

De letzte Stufe des Setups besteht in der Installation der Ultranalysis-Software.

Daraufhin öffnet sich folgendes Fenster:

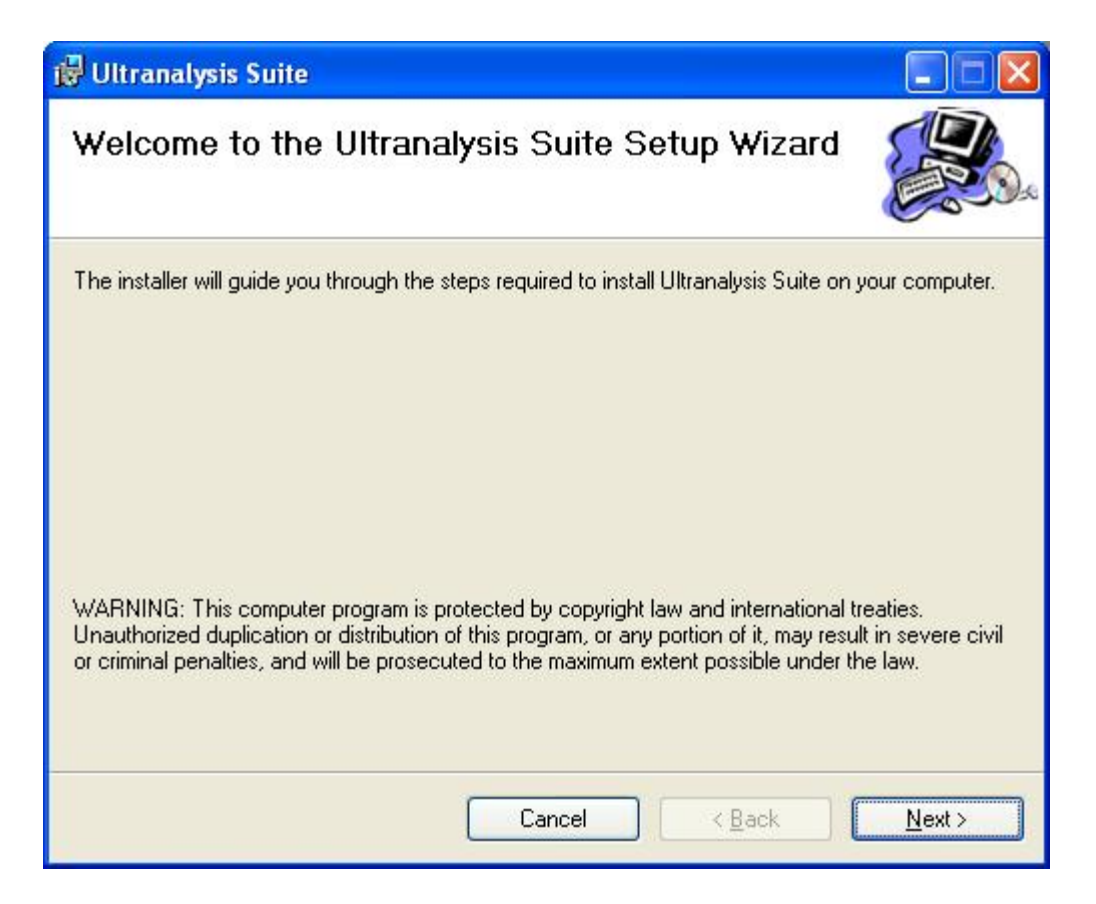

Klicken Sie auf "Weiter".

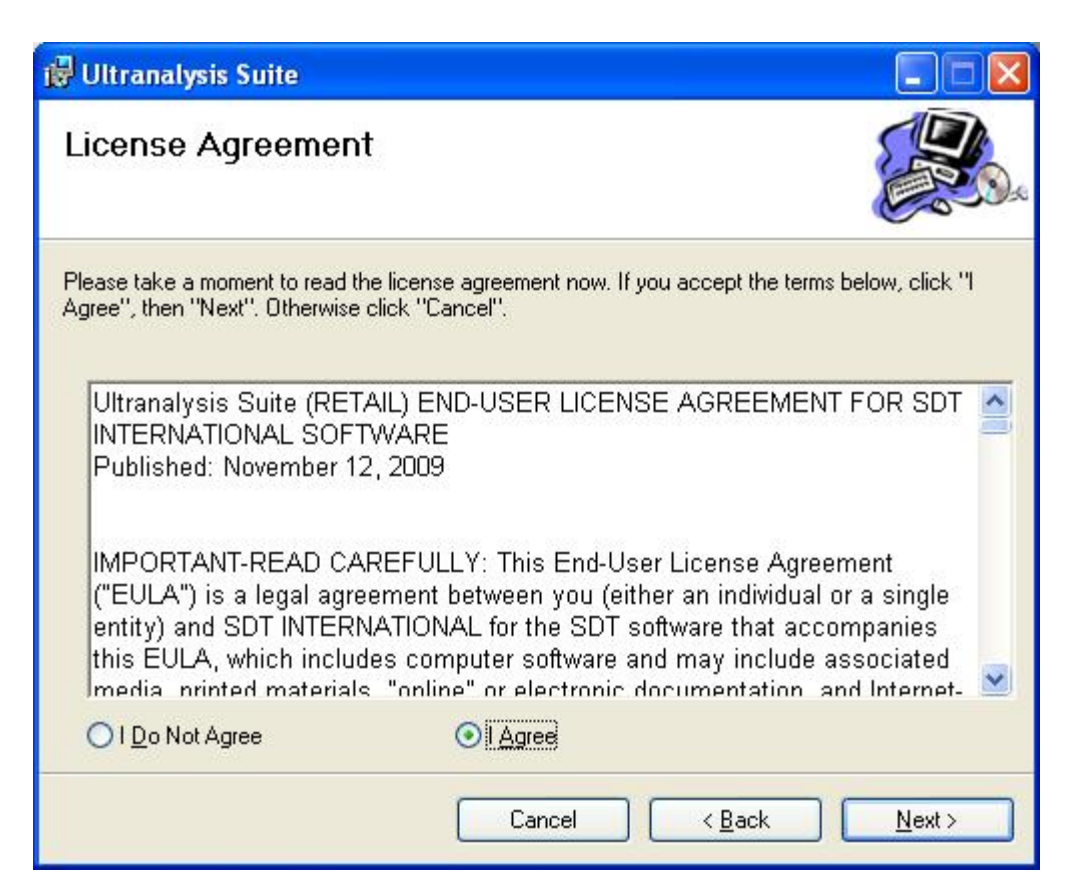

```
Installation der Software
```

Lesen Sie den Endbenutzer-Lizenzvertrag und wenn Sie diesen annehmen, klicken Sie auf "Ich stimme zu". Klicken Sie auf "*Weiter*".

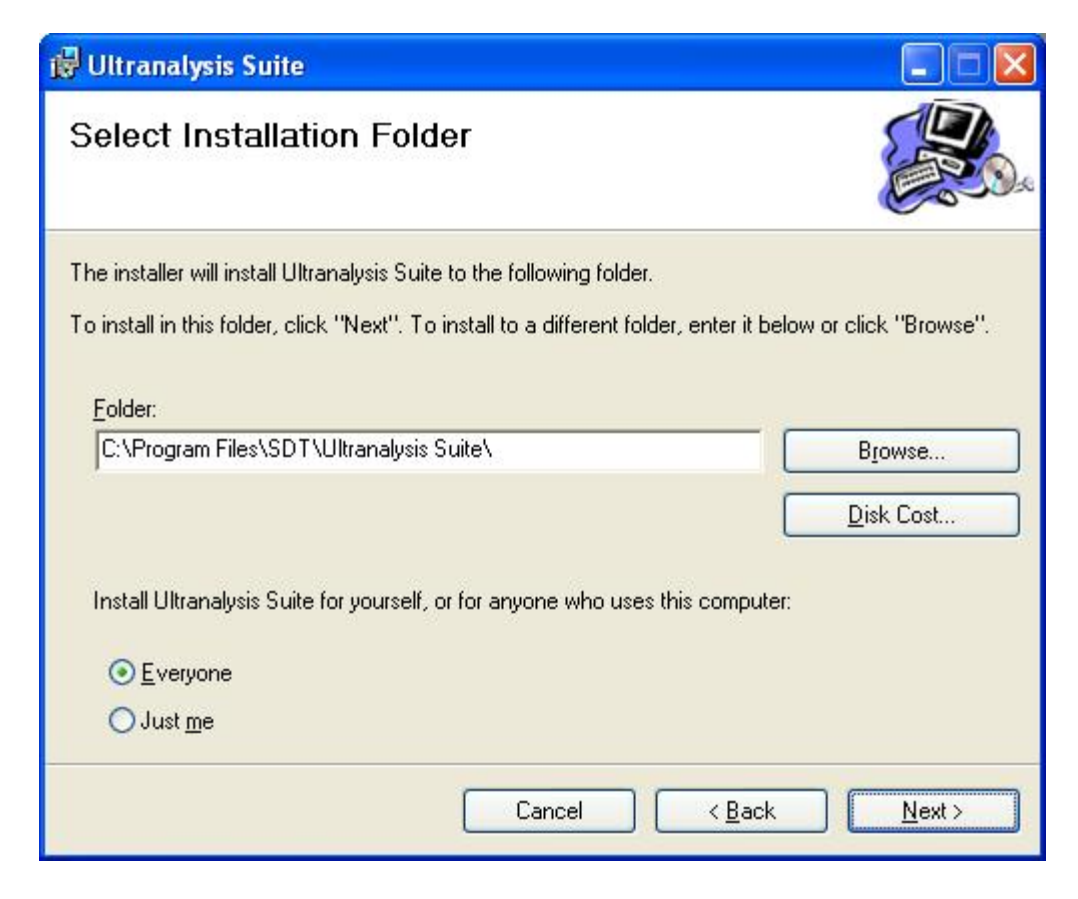

Wählen Sie hier den den Ordner, in den die Ultranalysis Suite™ installiert werden soll. Klicken Sie auf "*Weiter*".

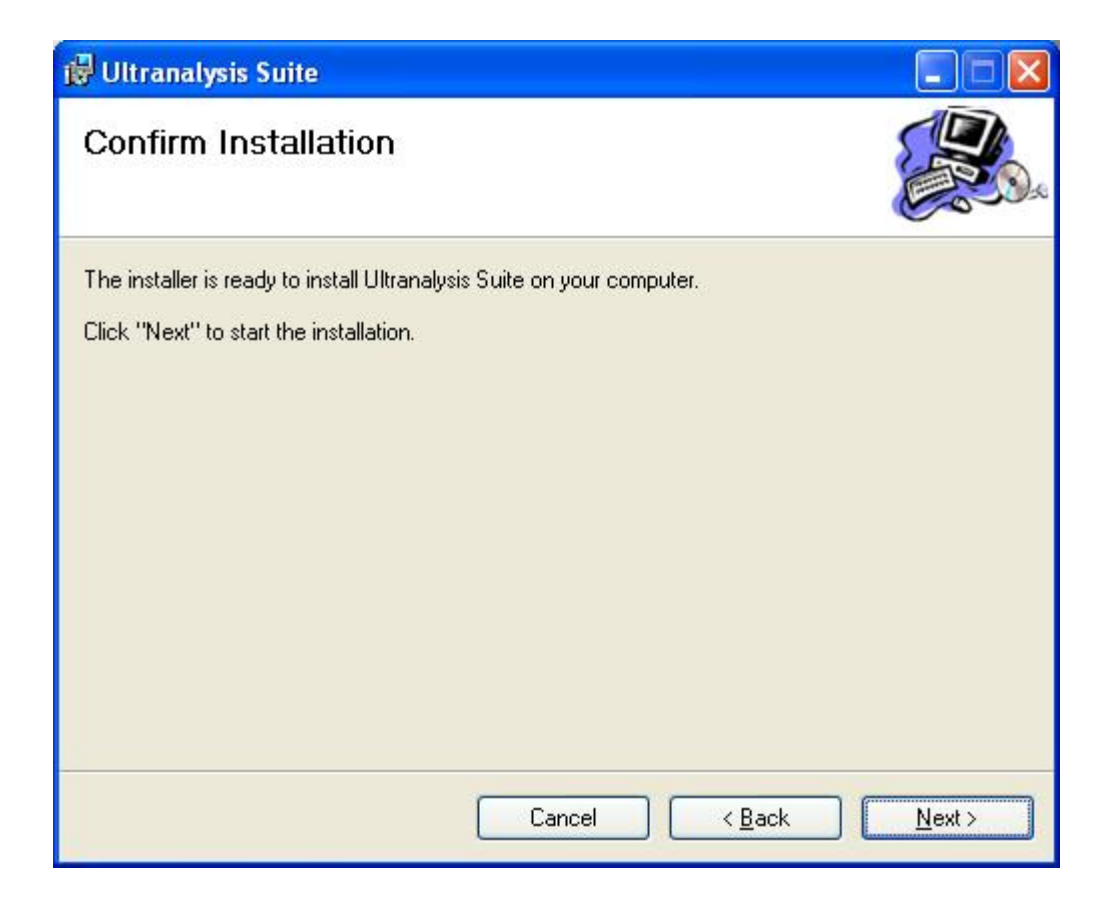

In diesem Fenster werden die Komponent aufgeführt, die auf Ihrem System installiert werden. Klicken Sie auf "*Weiter*".

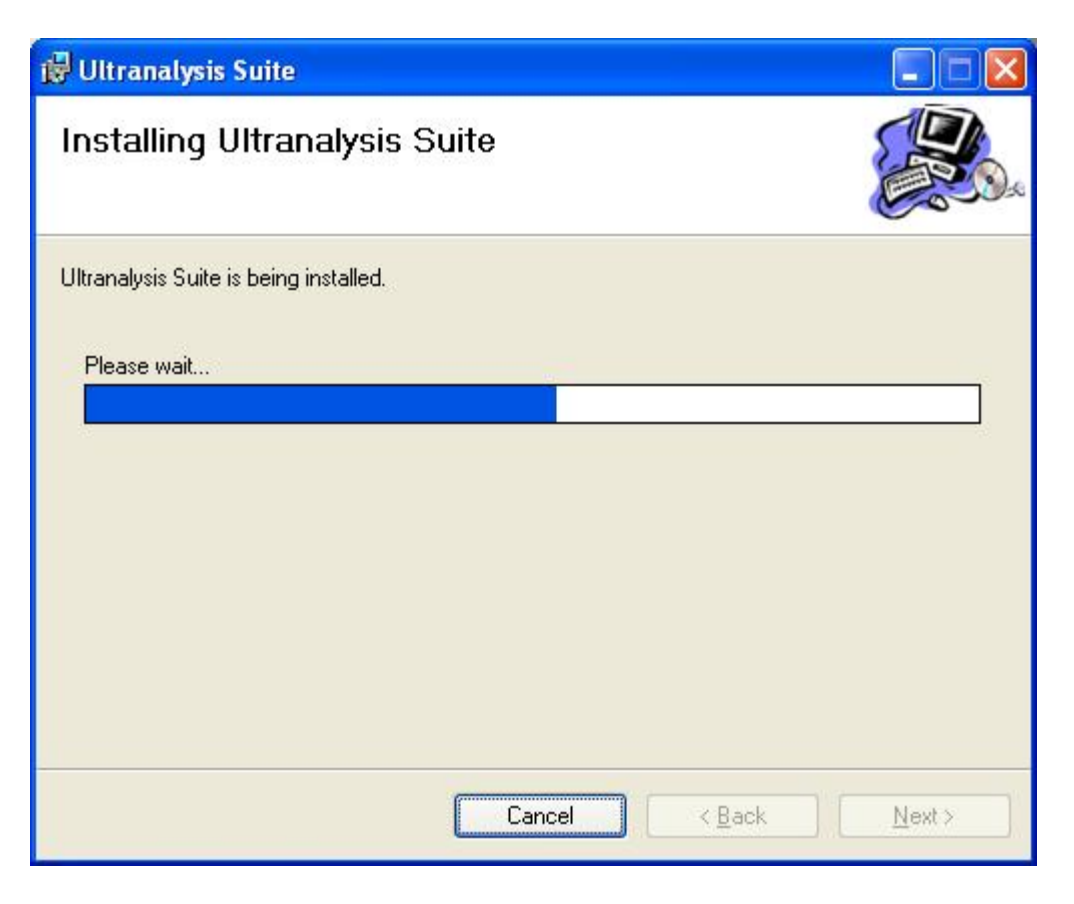

In diesem Fenster wird der Installationsfortschritt der Ultranalysis Suite™ angezeigt.

Wenn dieser Vorgang beendet ist, wird Ihnen das folgende Fenster angezeigt:

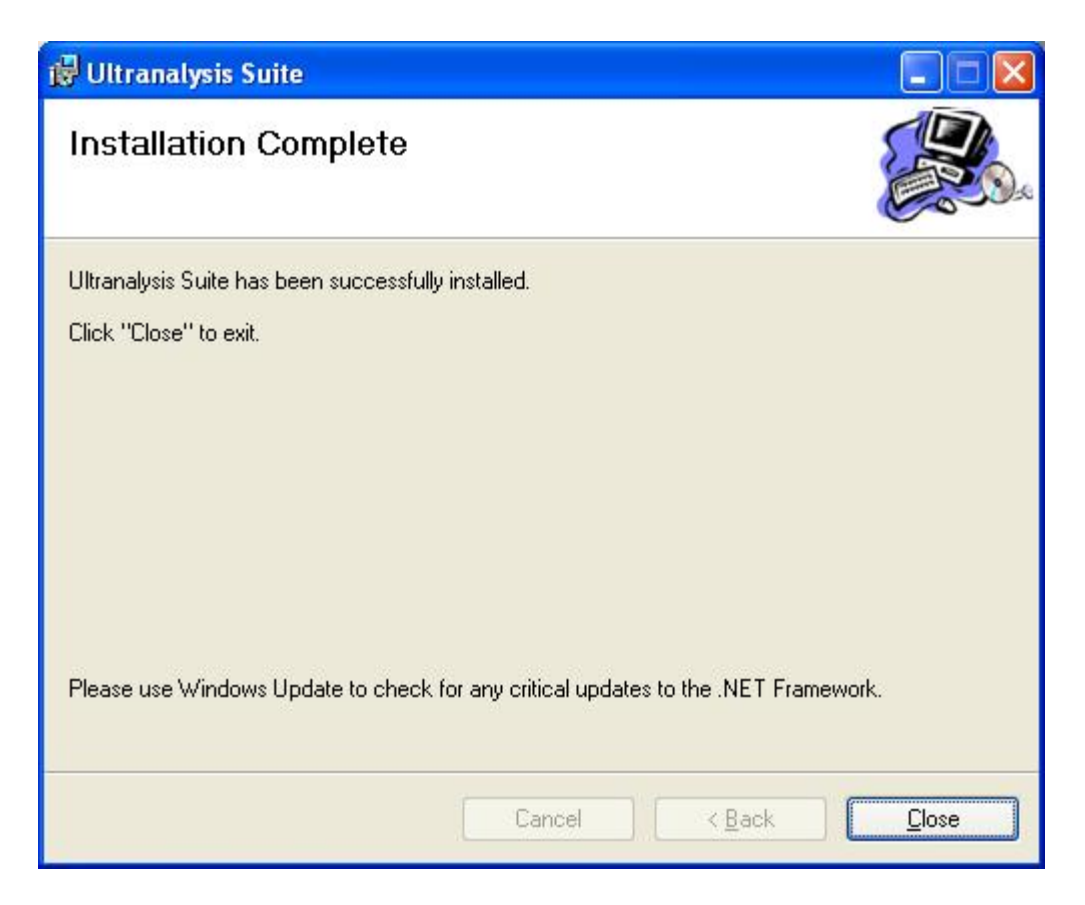

Klicken Sie auf "Schließen", um die Ultranalysis Suite™ Installation zu beenden.

| 🔊 Setup - Ultranalysis Suite |                                                                                                    |
|------------------------------|----------------------------------------------------------------------------------------------------|
|                              | Completing the Ultranalysis Suite<br>Setup Wizard<br>Setup has finished installing Ultranalysis Suite on your computer.<br>Click Finish to exit Setup.<br>I Launch Ultranalysis Suite |
|                              | <u> </u>                                                                                                    |

Vom letzten Fenster aus können Sie die Ultranalysis Suite™ direkt starten (indem Sie "Ultranalysis Suite starten" auswählen) Klicken Sie auf "*Beenden*", um das Setup abzuschließen.